# 2.5 Amp

# LocoMotive DCC 2

# HC<sub>0</sub>6

# DC Power supply: DC ONLY - NOT AC

Do not use a model railway DC controller as a supply source.

Any DC regulated 14 to 18v power adapter with a load rating of 3.0 or 2.0 amps is ideal. Please ensure the correct polarity of leads from the power supply before connecting. The centre pin on the power jack must be have the positive (+v) voltage.

# LocoMotive DCC 2

**Full App Operating instructions** This App is available on the Google Play

Store: Search for "LocoMotive DCC 2"

# Safe use of this product:

Suitable for use by persons over 14 years old only.

For indoor use only, do not expose to water or moisture. Maximum environment temperature: 35

degrees Celsius Ensure you use a safe 14 to 18 volt regulated

DC power supply.

Power supplies with isolated outputs must be used. Isolated means that the output terminals of the supply are not electrically connected to the ground and/or neutral wires of the AC mains supply circuit.

NB: Allow storage settings for the App.

Also, go to Apps in settings then click on

this App and Permissions - allow nearby

1. Go to Bluetooth settings on your phone/

2. Go to App and press BT icon next to 'Get

Bluetooth' and select HC06 from the list of BT

tablet and pair using ID of the Bluetooth

module on hardware circuit, HC06

devices linked to your phone ...

The password is 1234.

# LocoMotive DCC - Disposal:

The enclosure for this product consists of 3D printed PLA.

Disposal of the enclosure :

Recycling: can be recycled using chemical or mechanical methods.

The printed circuit board and components should be taken to your local recycling centre to obtain advice on correct disposal or recycling.

<-Get Bluetooth

# LocoMotive DCC 2

Contact: bill.falkland@gmail.com

current input box.

Power supply Max current: If you are

using a 3 amp (or more) power supply. Go

to Config' menu. Scroll down to the 'Max

2.5 Amp version

2

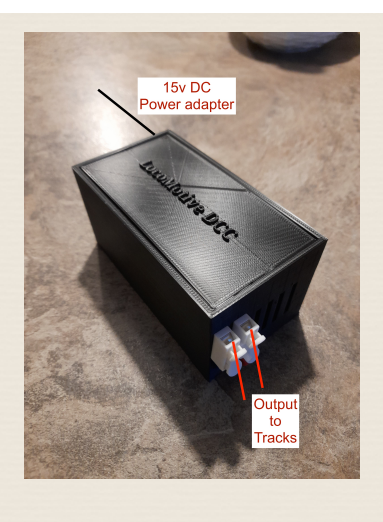

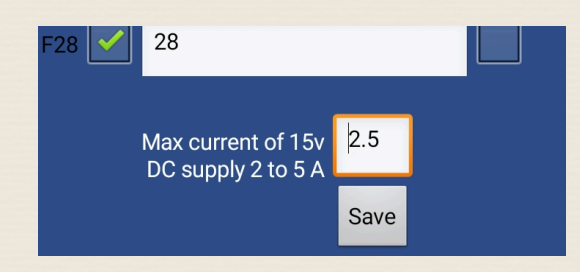

Enter 2.5 in this box and press 'Save' The App will now limit the output current to 2.5 amps. If you are using a 2 amp DC power supply, enter 2.0 into this box and press 'Save'. The App will limit the output to 2 amps.

8

# Configure each loco:

Press 'Config' to set up your roster of locos

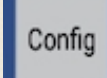

On the Config layout, press 'Select'.

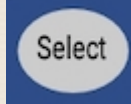

Choose a roster entry and enter the loco number, name and max speed. Tick all of the required functions for visibility and momentary action. Edit each function name . Remember to 'Save' before proceeding. 9

devices.

Initial setup:

**Controls layout:** Once the configuration of your locos is completed, the roster list is available and you may now select a loco to run on the layout by pressing the 'Get' button.

Up to 4 locos may be run from the controls at any time. Many more can be selected and run in the background.

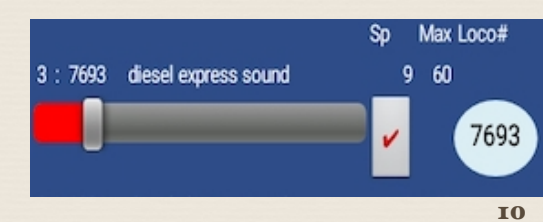

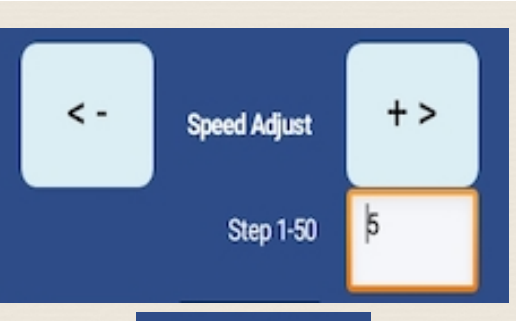

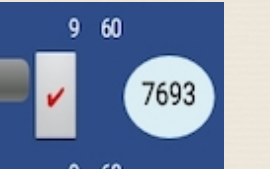

Adjust the speed steps by changing the value in the 'Step 1-50' box.

Press <- or +> to decrease or increase the speed steps. Hold one of these buttons to activate continuous steps.

Press the 'tick' button to make that loco the one under control. Speed, direction, lights and functions relating to that loco will be visible.

3

7

QUIT

# Set CV's:

Ensure your loco is on the program track i.e. an isolated piece of track connected to the controller with no other connections. Press the 'Set CV's' button to access the ability to read and write CV's and including the read and write of each loco address in short or long (4 digit) form.

To 'Write' an address, press the 'Select' button and select a loco from the roster list. To write this address to the loco on your program track, press 'Write' To read the address of the current loco on the program track, press 'Read' Wait until completed after up to 30 seconds.

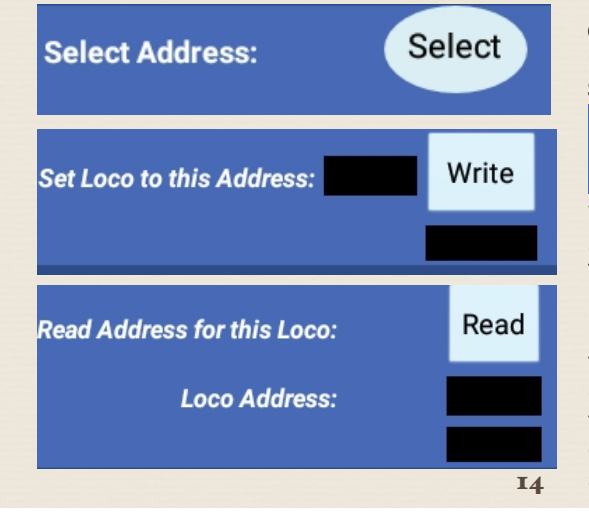

# Decoder CV8 Manufacturer code:

|     |             |    | CV1 :                          | = Prima | ary Address : 0 | CV2 = Vstart.   |
|-----|-------------|----|--------------------------------|---------|-----------------|-----------------|
| CV8 | Manf        |    | CV3 :                          | = Acce  | leration : CV4  | = Decceleration |
| 152 | Bachmann    |    | CV7 = Manf Version num : CV8 = |         |                 |                 |
|     | (older)     |    | Manu                           | facture | er ID           |                 |
| 151 | Bachmann    |    | CV29 = Mode - basic values:-   |         |                 |                 |
| 129 | Digitrax    |    | DC                             | F0      | Direction       | CV29 value      |
| 79  | Hattons     |    | 0                              | 0       | 0               | 0               |
| 65  | Gaugemaster |    | 0                              | 0       | 1               | 1               |
| 48  | Hornby      |    | 0                              | 1       | 0               | 2               |
| 134 | LaisDcc     |    | 0                              | 1       | 1               | 3               |
| 99  | Lenz        |    | 1                              | 0       | 0               | 4               |
| 11  | NCE         |    | 1                              | 0       | 1               | 5               |
| 153 | TCS         |    | 1                              | 1       | 0               | 6               |
|     |             |    | 1                              | 1       | 1               | 7               |
|     |             | 17 |                                |         |                 | I               |
|     |             | -/ |                                |         |                 | -               |

13

Basic CV's:

### Program on the Main (PoM):

Operations mode is activated from the 'PoM' button. This allows most CV's to be written to the current loco under control on the main line. Exceptions being CV1, 29, 17, and 18 (these control the loco address which can only be changed on the program track) Otherwise, the range of CV's available on program on the main is 1 to 512 To access CV's above 256, decoders use an index system. For the CV's 257-512, CV 31 is set to 16 and CV 32 is set to 1 (indexed page 1). Then select CV 257-512 Please refer to the decoder data sheet for details on these CV's

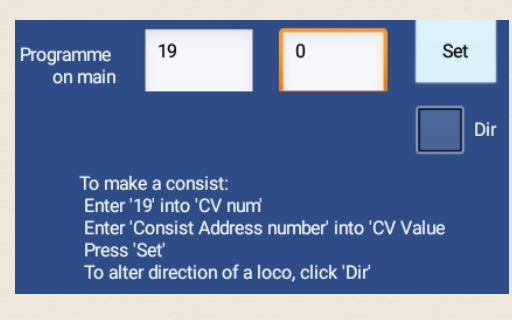

'Consists' may be setup here, where 2 or more locos respond to a single address. Select 19 in the 'CV num' box and the consist address in the 'CV Value' field Consist address is limited to 1 - 100. 22

On the Read / Write CV's section, pressing 'Clear' will empty all of the boxes of data. Select each CV number 1-255 press 'Read'.

# CV Number # 1-255

Wait for a few seconds and the value will appear in the 'CV Value' box. To write a new CV value. Enter 1-255 in the 'CV Number' box Enter the new value (1-255) to be written into the 'New Value' box and press 'Write' Some decoders have varying sensitivity to the read/write operation. To adjust this, change the value in the 'CV sensitivity' section 15

Normally a value of 60 applies to most decoders, however some older types in particular, require lower values of 30-40. Press 'Go' after each change in this value. If an incorrect reading is suspected, increase this value and if an error is reported, check track to wheels connection and if ok, try reducing this value.

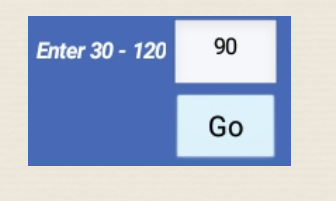

16

# Turnout control:

Press 'T1-16' for the turnout buttons to appear. Any turnout address from 1 to 256 may be individually activated by entering the number in the 'Turnout number' box then press 'Tx' button.

| Turnout/Acc Address: | Main Addr 1-63 |
|----------------------|----------------|
| Buttons T1-T4        | þ              |
| T4=Main Address X 4  |                |

### **Turnout Address:**

Press 'T-Addr' to set up the addresses for turnout/accessories. 19

For example if you want locos 3 and 9 in a

3 and with 19 in the CV num box and 12 in

the CV Value box. Press 'Set'. Repeat for

a loco in the consist, tick the 'Dir' box.

Use CV21 and CV22 to allow F1 to F12

functions to operate on each loco in the

Enter the total of the numbers below to

activate the required range of functions:

on each loco in the consist.

F1 F2 F3 F4 F5 F6 F7 F8

01 02 04 08 16 32 64 128

CV21 values

consist. The function buttons for the consist

address will control the functions activated

consist controlled by address 12, select loco

loco 9. If you want to reverse the direction of

For accessory switching, the default main addresses are given as 1,2,3,4 which will operate decoder addresses 1 through 16. Main addresses up to 64 may be entered, giving up to 256 turnout switches. The number of packets sent to DCC system may be changed by entering 1 to 20 in 'Qty of packets sent' If your accessory decoder does not respond, try increasing this number to 10 or more.

The names on buttons T1 to T16 may be edited here also. Press 'Return' to main lavout.

NB: You must select at least one loco in the slider controls for the turnout controls to operate correctly.

### CV22 values

23

F0F F0R F9 F10 F11 F12 01 02 16 32 64 128 For example enter 15 into CV21 for F1,F2,F3

and F4 to be controlled by the consist address. To make all CVs be controlled by the consist address, set a value of 255 to both CV21 and CV22.

To change other CV's while a loco is on the main line, use the PoM feature.

Please refer to the specification for your decoder to find all CV's that can be controlled such as acceleration or deceleration. Where fitted, sound decoders can have the volume changed.

т8